## SG Digital

TL SimplyGo பயன்பாட்டு வழிமுறைகள்

## உங்களுக்குத் தெரியுமா?

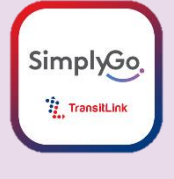

TL SimplyGo செயலியுடன், உங்களது பொதுப் போக்குவரத்து கட்டணப் பரிவர்த்தனைகளைத் தடையின்றி கண்காணிக்கலாம். அதோடு, பேருந்து வந்தடையும் நிகழ்நேர விவரத்தையும் செயலி வாயிலாகத் தெரிந்து கொள்ளலாம்!

## പடிநிலை 1

## TL SimplyGoசெயலியை உங்கள் கைப்பேசியில் நிறுவுங்கள்

ஆப்பிள் ஆப் ஸ்டோருக்கு 🛧 அல்லது கூகல் பிளே ஸ்டோருக்குச் 🍃 சென்று, TL SimplyGoசெயலியைப் பதிவிறக்கம் செய்து, செயல்படுத்துங்கள்.

- ஐஓஎஸ் பயன்படுத்துவோர், 'Get' மீது தட்டி செயலியைப் பதிவிறக்கம் செய்யலாம்.
- அண்ட்ராய்ட் பயன்படுத்துவோர், 'Install' மீது தட்டி செயலியைப் பதிவிறக்கம் செய்யலாம்.

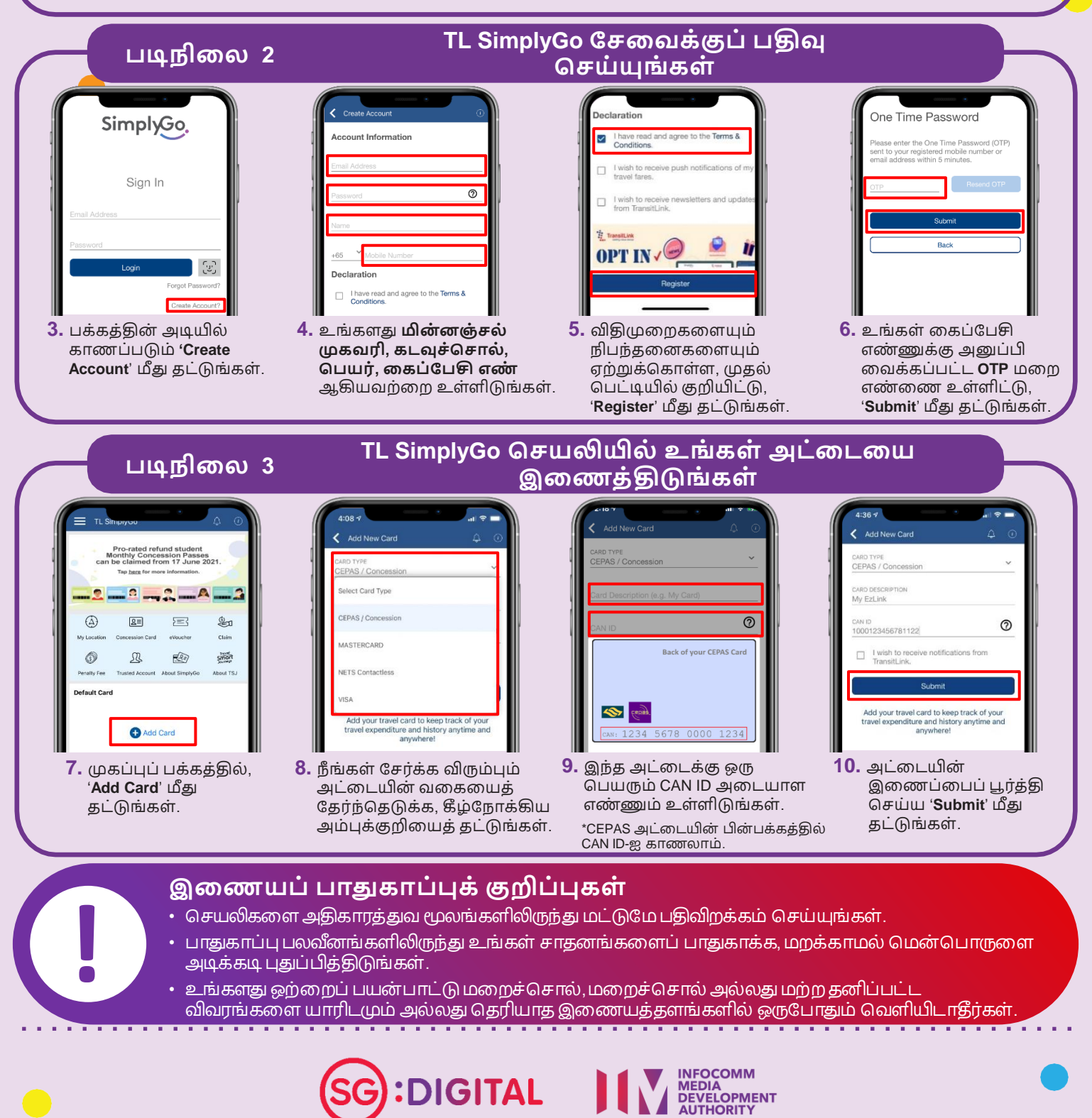